# **Advanced Video Interceptor**

## Contents

| I. Introduction to Advanced Video Interceptor                 | .1  |
|---------------------------------------------------------------|-----|
| II. How to capture RTMP video with Advanced Video Interceptor | 2   |
| III. Customizing the Settings                                 | .4  |
|                                                               | • • |

# I. Introduction to Advanced Video Interceptor

**Advanced Video Interceptor** is a unique video capturing technology developed to improve support with RTMP video streams and their variations. This technology brings compatibility with a huge number of video web-sites, beyond the most popular video sharing sites covered by **Basic Video Ripping** described on our web-site here: http://www.riptiger.com/oninstall.html

If you can't download a certain video using Basic Video Ripping, follow this guide in order to learn how to use Advanced Video Interceptor that supports premium video web-sites.

**Advanced Video Interceptor** is a dedicated RTMP stream ripping engine that acts in a specific way in order to capture video. It achieves compatibility with any RTMP web-site by intercepting the video stream from the browser / disguising itself to a streaming server as a browser.

Advanced Video Interceptor is only available in the RipTiger Ultimate edition (<u>http://www.riptiger.com/editions.html</u>) and can be disabled or enabled in the program settings.

## Advanced Video Interceptor fact list

- 1. Advanced Video Interceptor is triggered automatically when an RTMP stream is detected in any browser.
- 2. Advanced Video Interceptor downloads are designated by a Flash icon.
- Ø
- Advanced Video Interceptor detects an RTMP video as it starts playing in the browser and intercepts it with a pop-up screen (which will be covered in detain in the "How to" section).
- 4. After Advanced Video Interceptor starts downloading the video, the browser window can be closed.
- 5. Multiple simultaneous downloads are supported with Advanced Video Interceptor.
- 6. On some video web-sites, Advanced Video Interceptor will detect the video stream even if its preceded by commercials.
- Advanced Video Interceptor can save a portion of the video (this is useful when capturing live streams), if you click the "Stop" button in the RipTiger window next to the active download.

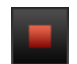

## II. How to capture RTMP video with Advanced Video Interceptor

- 1. Launch RipTiger Ultimate
- 2. Open an RTMP video in **any browser**
- 3. **Advanced Video Interceptor** will detect the video as it starts playing, and "steal" the stream from your browser giving you three options:

| RipTiger Trial           |                                                                                                    |  |
|--------------------------|----------------------------------------------------------------------------------------------------|--|
| Vid                      | leo was stolen from the browser                                                                                                    |  |
| RipTiger ha<br>How would | ad to steal a video from the browser to download it.<br>I you like to proceed to watch the video?                                          |  |
|                          | Open the video in your video player to watch it as it's being downloaded.                                                                  |  |
| C                        | Turn RipTiger OFF so you can refresh the web page in your<br>browser and watch the video there. RipTiger will keep<br>downloading it, too. |  |
| J                        | Just download the video, I don't want to watch it right now.                                                                               |  |
| Don't show t             | this window again, but notify me with a pop-up message                                                                                     |  |

The options do the following:

**Option 1** opens the video for watching in the system default video players, as it's being downloaded.

**Option 2** turns RipTiger capturing capabilities off without affecting the initiated download, so you can manually refresh the web page and watch the video in your browser.

**Option 3** downloads the video without displaying it in either your browser or your video player.

 The video will be **downloaded / displayed**, based on the option you selected. The download progress will be shown in the RipTiger window. An example of Option 2 is demonstrated below:

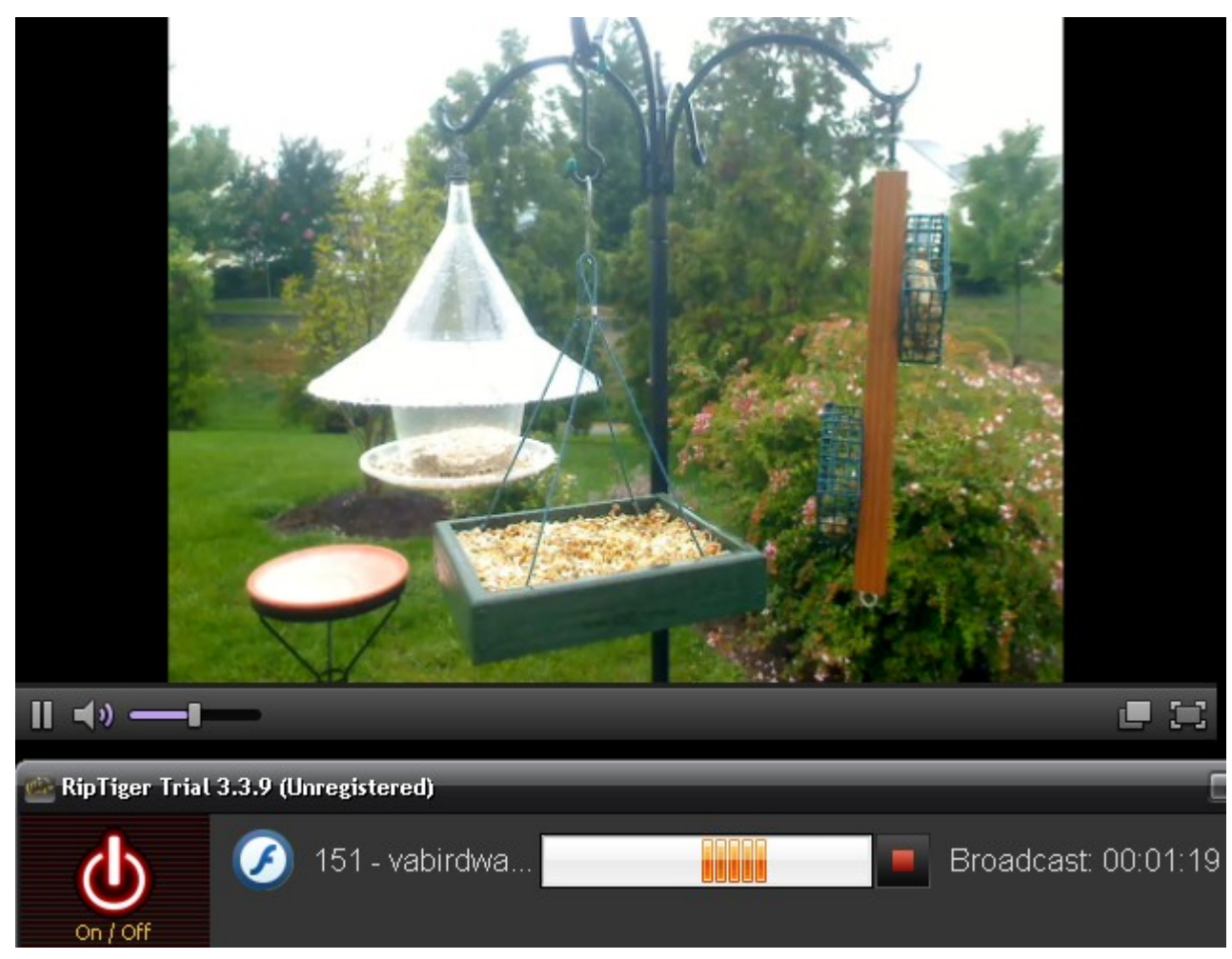

5. After the download process is completed, your video can be automatically / manually converted to any popular format. Both the original and the converted video files are saved in the RipTiger download folder.

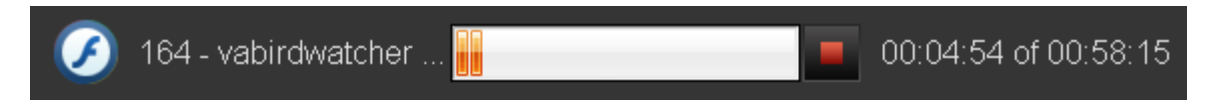

6. You can transfer the converted video to your **iPod** or **other portable device** 

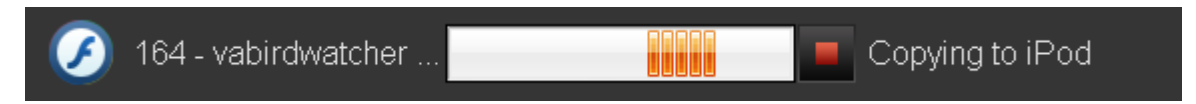

7. Enjoy!

# **III. Customizing the Settings**

#### 1. Download to folder:

Specify a folder where you want RipTiger to save all your downloaded and converted videos.

#### 2. Download filter:

- a. **Download SWF clips:** Specify if you want RipTiger to monitor and download SWF files. Some SWF files contain video and presentation, but the vast majority contains advertisements. The option is unchecked by default.
- b. Enable Advanced Ripping: An option for RipTiger Ultimate to enable or disable the Advanced Video Ripping engine. Changing this option requires a reboot. You can learn more about this feature on page 2 under "Introduction to Advanced Video Ripping".
- c. Warn me when I need to use Advanced Video Ripping: This option enables / disables notifications from RipTiger for videos that can only be downloaded with Advanced Video Ripping.
- d. Allow stealing video streams from the browser: An option for RipTiger Ultimate to enable or disable the **Advanced Video Interceptor** engine, described on our web-site: <u>http://www.riptiger.com/oninstall.html</u>
- e. **Convert video after downloading:** toggles automatic conversion of downloaded videos.

#### 3. Stop advanced ripping when there's no sound in video for:

RipTiger Ultimate partially relies on the sound output to determine when a flash video ends. If the video doesn't produce sound for the specified period in seconds, the capturing will be stopped automatically.

#### 4. Convert files to:

Choose the format you want to convert your downloaded videos to.

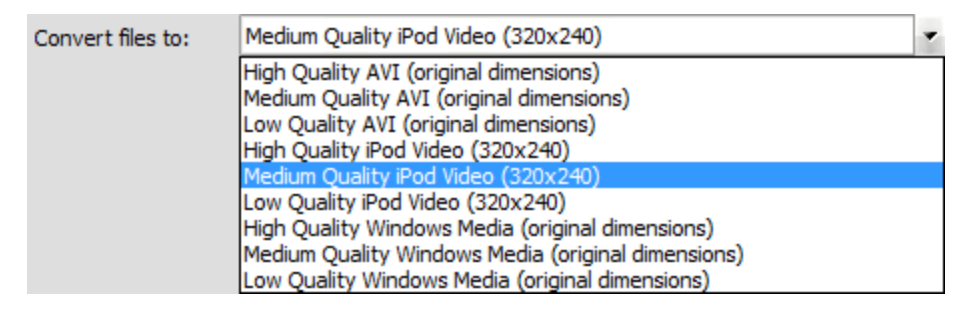

#### 5. Compatibility mode:

Use the default setting "OFF", unless otherwise recommended by the support team. This option is strictly for troubleshooting purposes.

### 6. When I close the window, do this:

A setting the determines the program behavior when you try to close it.

*Note: The settings will apply to all downloads that start after you click "OK" in the settings window.*